# Find+资源发现系统使用帮助

| 系统要求          | 2 |
|---------------|---|
| 其大松安          | 2 |
| 至∽′≌ネ         |   |
| 高级检索          | 4 |
| 检索历史          | 6 |
| 检索结果清单        | 7 |
| 阅读文章          | 8 |
| Fulltext Link | 9 |
| 用户意见反馈        |   |

## Find+资源发现系统

Find+资源发现系统是香港 Science Data Intelligence 公司研发并部署在中国大陆的文献资源保障 系统,能够应对国际社会对中国高科技技术领域不断增加的资源限制,系统整合了外文电子资源、中 文电子资源、馆藏目录资源、全文链接解析等多个服务模块,提供本地化技术支持,提供一站式文献 资源发现。

Find+外文电子资源由数百个元数据来源合计提供超过 20 亿文献,覆盖全球 10 万多家出版社、 20 多万种学术期刊、 2000 家开放获取平台、200 种语言、超过 5000 家非英语出版社资源的全文资 源,其中中文资源总量达到近 2 亿条。电子资源包含学术期刊论文、会议论文、图书、传记、评论、 新闻等几十种类型的学术资源。系统为用户提供统一的检索界面和检索方式,以及简单检索、高级检 索、原文

/文摘获取等多种服务。

系统可以为图书馆用户提供高质量、低成本的学术资源发现和共享服务。针对读者给予一个简单易 用、功能强大的整合平台,通过一个统一的检索界面,去帮助读者迅速获取所需的文献。所有不同类型 和来源的数据和检索结果将被统一且完全整合在检索结果清单中。更重要的是,通过独特的相关性排序 (Relevancy Ranking),将这些海量数据汇编成序,方便读者用最短的时间找到所需的研究文献。系统基 于大数据与云计算技术,无需在本地安装部署服务器,无需馆员维护。

### 系统要求

为了有效地使用所有 Find+资源发现系统功能,最基本的浏览器要求为 Internet Explorer 7.0、Firefox 8.0、Google Chrome 16 及 Safari 5.1 以上。同时需要安装 Adobe ® Reader® 以便阅读 PDF 全文。

2

# 基本检索

1. 在「基本检索界面」上的「检索」栏中,输入您的检索词。

| 资源发现                          | 输入您的检索词 |
|-------------------------------|---------|
| Explore the world of research |         |
| 在20亿字未资源中检索                   |         |
| □ 積峭匹配 商級检索 检索历史              |         |

用户反馈

Copyright 2012-2019 Findplus Powered by SciData. All Rights Reserved

# 2. 点选 △ 检索按钮。接着会显示结果清单。

| 资源发现<br>history                                                                                                    | ۹ (۵)                                                                                                    |
|----------------------------------------------------------------------------------------------------|----------------------------------------------------------------------------------------------------|
| 检索结果: 1 - 10 of 5,120.000                                                                                                    | 全选/取消全选 导出 ▼ 排序 ▼ RSS                                                                                                    |
| │ Kosovo: A short history<br>N Malcolm, University Pres New York - 1998 - Papermac London<br>Fulltext Link 放入收藏夹 被引用次数: 1413 相关文章                                                                                                    | <ul> <li>&gt;&gt; 资源范围</li> <li>● 电子资源</li> <li>● 塩竈日录</li> </ul>                                                                                                    |
| □ A history of civilizations<br>F Braudel, R Mayne - 1995 - avmr.pw<br>List of Maps ix Translator's Introduction xi By Way of Preface xxxi Introduction: Histor<br>Civilization Involves Al More+<br>Fulltext Link 放入收藏夹 被引用次数: 1124 相关文章 | y and the Present Day xxxv 2. The Study of<br>Harvard University of Göttingen<br>University of California, Berkeley<br>Massachusetts Institute of Technolo<br>Michigan State University |
| A history of Ulster<br>J Bardon - 1992 - ortk.pw<br>Unlike the other provinces, Ulster has a high percentage of Protestants, making up alr<br>language and Ulster Englis More+<br>Fulltext Link 放入收藏夹 被引用穴数: 607 相关文章                     | show more     Not half of its population. English is the main     George M. Sheldrick     Nicole B. Ellison     danah boyd     Debot K. Vin                                             |

检索栏会显示在「结果清单」上方。系统会记忆您的检索词、检索条件。检索页面右上角

| 资源发现                                                                                                    | Life C                                                                                                    | $\otimes$                                                         |
|----------------------------------------------------------------------------------------------------|----------------------------------------------------------------------------------------------------|-------------------------------------------------------------------|
| 检索结果: 1 - 10 of 5,950,000                                                                                                    |                                                                                                    | 全选/取消全选 导出 ▼ 排序 ▼ RSS                                             |
| Nutrient requirements of si<br>, Board on Agriculture, Division on Earth, Lif<br>Updating two previous National Research<br>Nutrient Requirements of Goats, F More- | nall ruminants: sheep, goats, cervids, and new world camelids<br>e Studies - 2007 - books.google.com<br>n Council publications. Nutrient Requirements of Sheep. Sixth Revised Edition, 1985, and | <ul> <li>&gt;&gt; 资源范围</li> <li>● 电子资源</li> <li>● 专利检索</li> </ul> |
| Fulltext Link 放入收藏夹 被引用次数                                                                                                    | : 1291 相关文章                                                                                                    |                                                                   |

#### 导出 支持多种格式导出。

| Ict | 导出▼     | 排序▼   | RSS |
|-----|---------|-------|-----|
| 1   | RIS For | mat   |     |
|     | EndNot  | e     |     |
|     | NoteEx  | press |     |

排序功能 可选择「按时间降序排序」或「按相关度排序」。

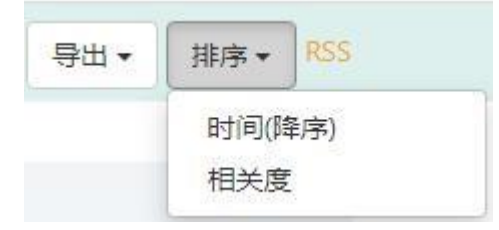

检索结果默认按照相关度排序,采用业界领先的排序算法对外文电子资源进行相关度排序,算法质量和排序结果大幅领先。

### 高级检索

1. 点选位于「检索」栏下方的「高级检索」链接。

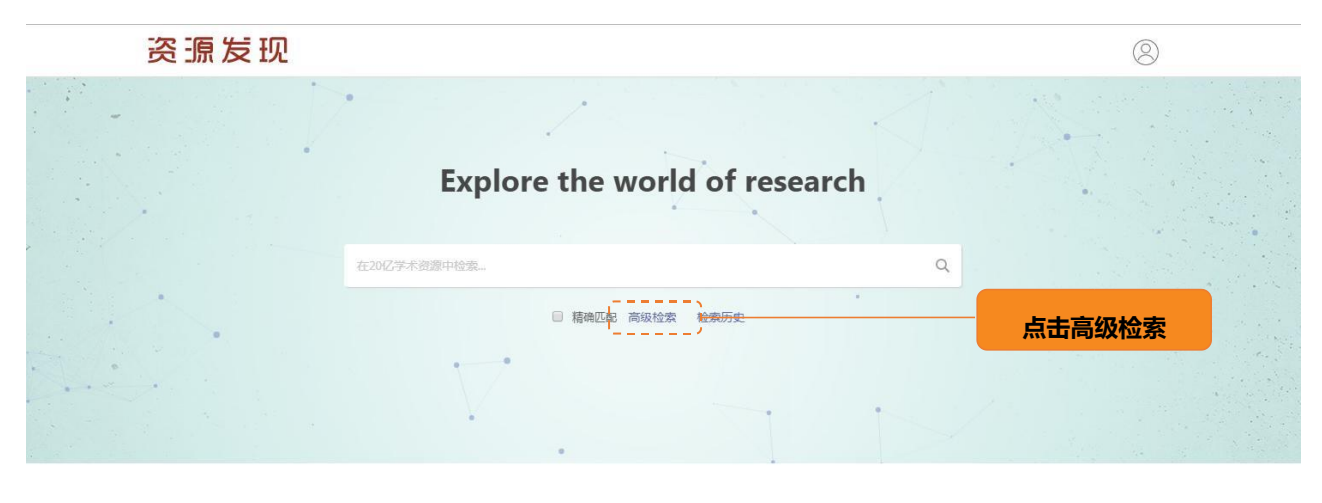

用户反馈

Copyright 2012-2019 Findplus Powered by SciData. All Rights Reserved

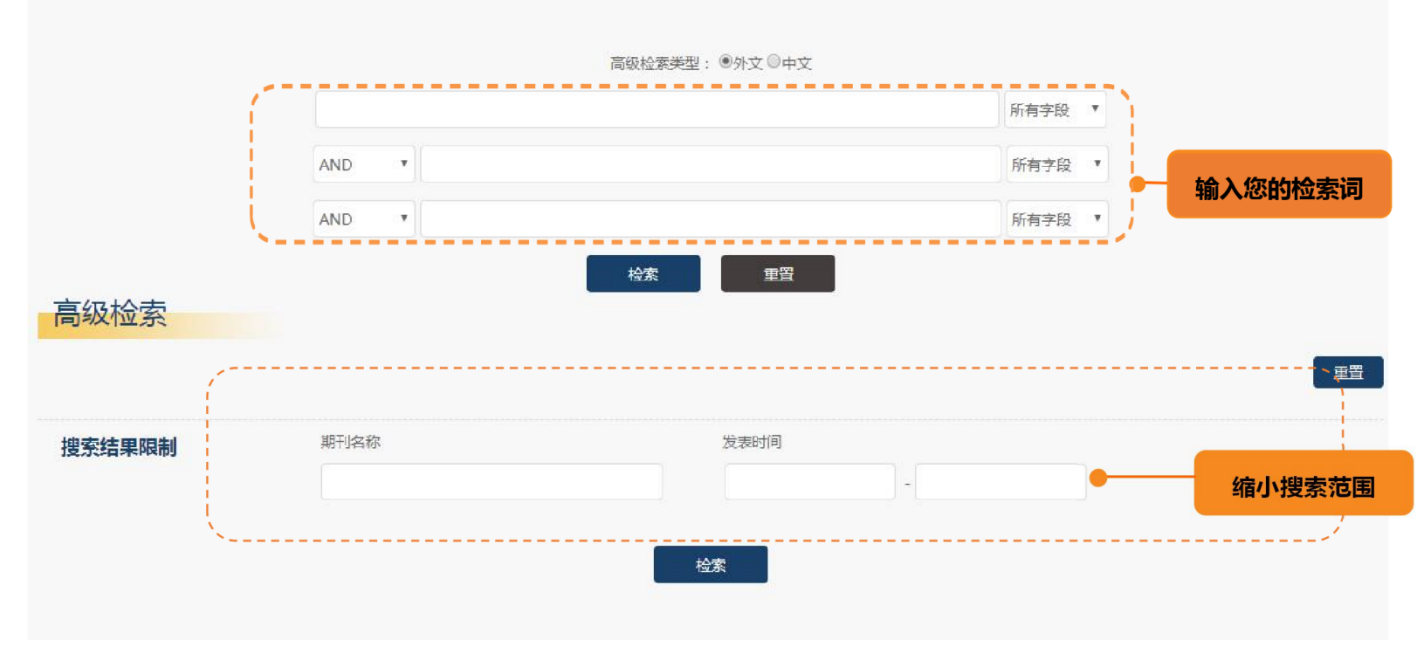

2. 在「高级检索」界面的第一个「检索」栏中,输入您的检索词。

3. 从选用的「所有字段」下拉式清单中选择检索字段。

4. 针对第二组「检索」栏,重复步骤 3。

5. 选择布尔逻辑运算符 (AND、OR、NOT) 来结合两个「检索」栏的项目。.

- 6. 您可以在第三组「检索」栏中输入其他关键字。
- 7. 缩小搜索范围-可对期刊、语言、年份、类型等限定检索条件。
- 8. 点选「检索」按钮。接着会显示结果清单。

## 检索历史

若要使用检索历史:

- 1. 在 Find+资源发现系统服务上执行检索, 然后查看检索结果。
- 2. 点选位于「检索」栏下方的「检索历史」链接。

| 资源发现 |                               | 8    |
|------|-------------------------------|------|
|      | • / / / /                     |      |
|      | Explore the world of research |      |
|      | 在20亿学术资源中检索。                  | Q    |
|      | 精确匹配 高级检索 检索历史                | 检索历史 |
|      | V.                            |      |

用户反馈

Copyright 2012-2019 Findplus Powered by SciData. All Rights Reserved

| 全: | 选/取消全试 | 先            | 删除检                |
|----|--------|--------------|--------------------|
|    | 检索编号   | 检索策略         | 操作                 |
|    | 1      | 几丁质合成酶       | 查看所有结果(652)        |
|    | 2      | 罗伯茨绿僵菌       | 查看所有结果(3)          |
|    | 3      | deep         | 查看所有结果(5,250,000)  |
|    | 4      | 历史           | 查看所有结果(2,252,838)  |
|    | 5      | 中国           | 查看所有结果(21,837,098) |
|    | 6      | chemistry    | 查看所有结果(6,000,000)  |
|    | 7      | art          | 查看所有结果(6,370,000)  |
|    | 8      | history      | 查看所有结果 (5,140,000) |
|    | 9      | big data     | 查看所有结果(5,150,000)  |
|    | 10     | life science | 查看所有结果(5,520,000)  |

3. 您可选择任一检索词,然后勾选后从检索历史中删除该条检索记录。

## 检索结果清单

#### 检索结果可以是相关文献、学术期刊论文、会议论文、图书、传记等,此外,结果中可包含全文的链接。

| 资源发现                                                                                                    | history Q                                                                                      | 8                                                                                                    |  |  |
|----------------------------------------------------------------------------------------------------|------------------------------------------------------------------------------------------------|----------------------------------------------------------------------------------------------------|--|--|
| 检索结果: 1 - 10 of 5,120,000                                                                                                    |                                                                                                | 全选/取消全选 导出 ▼ 排序 ▼ RSS                                                                                                    |  |  |
| □ Kosovo: A short history<br>N Malcolm, University Pres New York - 1998 - Pape<br>Fulltext Link 放入收藏夹 被引用次数:1413                                                                                                    | rmac London<br>相关文章                                                                            | <ul> <li>&gt;&gt; 资源范围</li> <li>● 电子资源</li> <li>○ 慎贏目录</li> </ul>                                                                                                    |  |  |
| □ A history of civilizations<br>F Braudel, R Mayne - 1995 - avmr.pw<br>List of Maps ix Translator's Introduction xi By Way of Preface xxxi Introduction: History and the Present Day xxxv 2. The Study of<br>Civilization Involves Al More+<br>Fulltext Link 放入收藏夹 被引用次数: 1124 相关文章 |                                                                                                | <ul> <li>Institutions</li> <li>University of Göttingen</li> <li>Harvard University</li> <li>University of California, Berkeley</li> <li>Massachusetts Institute of Technolo</li> <li>Michigan State University</li> </ul> |  |  |
| A history of Ulster<br>J Bardon - 1992 - ortk.pw<br>Unlike the other provinces, Ulster has a high pr<br>language and Ulster Englis More+<br>Fulltext Link 放入收藏实 被引用次数:607                                                                                                    | ercentage of Protestants, making up almost half of its population. English is the main<br>相关文章 | show more  Authors George M. Sheldrick Nicole B. Ellison danah boyd                                                                                                    |  |  |
| Encyclopedia of American histor<br>RB Morris, JB Morris - 1953 - Harper New York<br>Fulltext Link 放入收藏夹 被引用次数: 509                                                                                                    | NY<br>相关文章                                                                                     | Robert K. Yin     Sylwia Mecfal     show more     Conferences                                                                                                    |  |  |

「检索结果清单界面」中内容:

右 - 限制条件结果显示

右-限制条件

- 限定结果 直接从结果清单套用限制条件。勾选界面上显示的任何限制条件的多选框随即显示修订的结果。(您可以点选位于「限定结果」下方的「MORE」链接,进一步精简您的检索范围。)
- 结果显示-找到的文章会显示在「结果清单界面」中。您也可以从「排序」选项选择「时间」或
   「相关度」排序。
- 文章标题链接会导向至相关文献资料和(或)全文。
- **Fulltext Link** 全文连接解析器会包含多种来源的全文链接
- 放入收藏夹可将感兴趣的文章加入收藏夹中供以后浏览。
- 被引用次数可查看文章总被引用次数及具体施引文献。
- 相关文章会显示与检索文章相关的文章。

#### 阅读文章

当您点选文章的标题时,将会显示文章的详细信息。若要查看文章,请点选 Fulltext Link.

## **Fulltext Link**

Fulltext Link 全文链接服务提供强大的全文链接解析服务,通过整合多种来源全文地址,包括开放获取来源地址和数据库商来源地址,提供更丰富的全文保障体系。

您可以点选 Fulltext Link 图标,便可查看指向该文献的链接。

| 资源发现                                                                         | life science                                      | Q                                             |            | $\otimes$ |
|------------------------------------------------------------------------------|---------------------------------------------------|-----------------------------------------------|------------|-----------|
| 检索结果: 1 - 10 of 5,500,000                                                    |                                                   |                                               | 全选/取消全选 导出 | ▼ 排序▼ RSS |
| On economics as a life so                                                    | tience                                            |                                               | >> 资源范围    |           |
| HE Daly - The Journal of Political Econom                                    | γ, 1968 - JSTOR                                   |                                               | ◉ 电子资源     |           |
| The purpose of this essay is to bring to<br>far from being superficial More+ | gether some of the more salient similarities betw | ween biology and economics and to argue that, | ◎ 馆藏目录     |           |
| Fulltext Link 放入收藏夹 被引用次                                                     | 邀:729 相关文章                                        | Full Text Find                                | ler全文链接    |           |

| 资源发现                                                                                                    | life science                                                                                                    | Q | 8                                                                                                    |
|----------------------------------------------------------------------------------------------------|----------------------------------------------------------------------------------------------------|---|----------------------------------------------------------------------------------------------------|
| 检索结果: 1 - 10 of 5,500,000                                                                                                    |                                                                                                    |   | 全选/取消全选 导出 ▼ 排序 ▼ RSS                                                                                                    |
|                                                                                                    | Fulltext Link                                                                                                    | × |                                                                                                    |
| On economics as a life science<br>HE Daly - The Journal of Political Economy, 1968<br>The purpose of this essay is to bring together s<br>far from being superficial More +<br>Fulltext Link 故入收藏实 被引用次数: 729                                       | <ul> <li>Fulltext_link</li> <li>www.uvm.edu</li> <li>tbauler.pbworks.com</li> <li>power_link</li> </ul>                                                                                   |   | <ul> <li>&gt;&gt; 资源范围</li> <li>● 电子资源</li> <li>○ 箔廠目录</li> </ul>                                                                                                    |
| <ul> <li>Participation of life-science fact</li> <li>D Blumenthal, EG Campbell, N Causino New Eng</li> <li>Background Recent research on academic-indus</li> <li>risks, and evolution from More+</li> <li>Fulltext Link 放入收藏来 被引用次数: 569</li> </ul> | Ilty in research relationships with industry<br>and journal, 1996 - Mass Medical Soc<br>trial research relationships in the life sciences has examined their frequency, benefits.<br>相关文章 |   | <ul> <li>Institutions</li> <li>Harvard University</li> <li>University of Michigan</li> <li>University of Wisconsin-Madison</li> <li>Max Planck Society</li> <li>McGill University</li> <li>show more</li> </ul> |

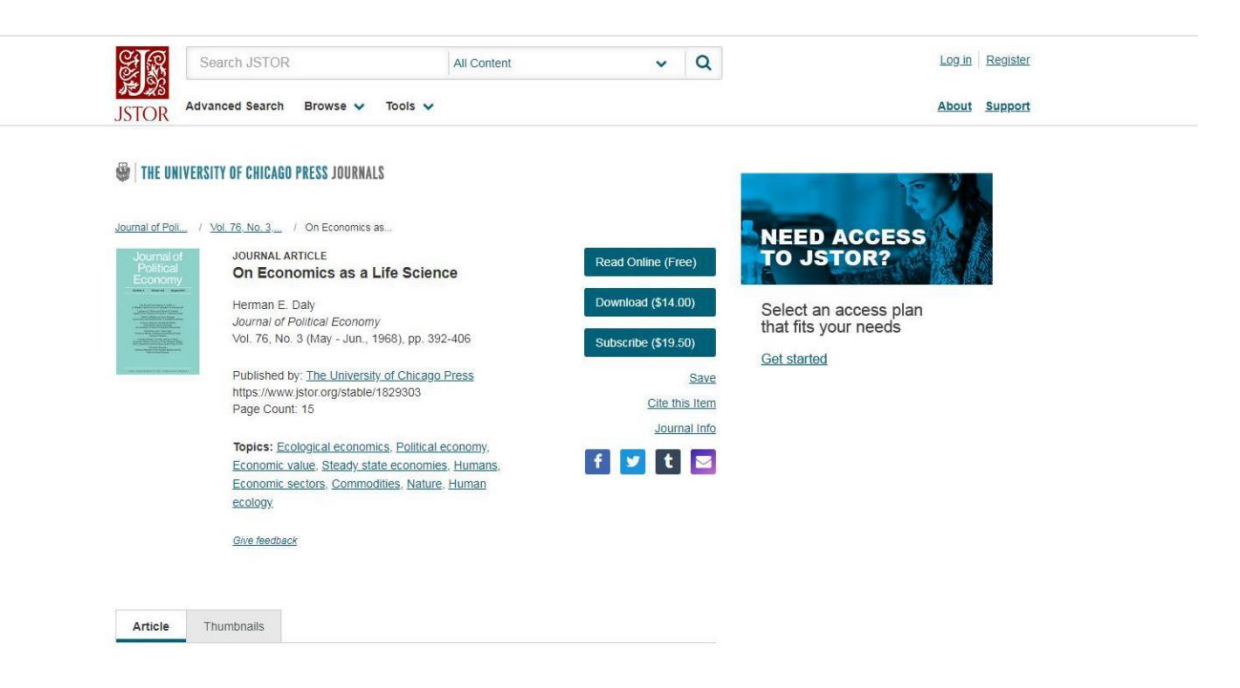

# 用户意见反馈

感谢您使用 <u>Find+资源发现系统</u>。如果您发现文档中有错误之处、产品运行不正确,或者您对该文档有 任何疑问和建议,请与我们联系。您的意见是我们不断改进的动力,感谢您的支持,联系方法为:邮件: <u>find+@baohedata.com</u>电话:(025)- 58812129